# DC Motor Control HAT with TLE94112ES

Quick Start Guide V1.0.0

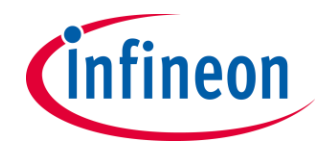

The TLE94112ES HAT is a DC Motor Control board that is capable to drive up to six independent or eleven cascaded bidirectional DC motors.

The HAT can be controlled by a Raspberry Pi board via an SPI interface and features an Infineon TLE94112ES, a twelve-fold half-bridge driver with integrated MOSFETs. The HAT has an active reverse polarity protection with the p-channel MOSFET <u>IPD50P04P4L-11</u> and is able to power a Raspberry Pi via the DC/DC-converter <u>TLS4125D0EP 50V</u>. To ensure the use of multiple HATs on one Raspberry Pi the CS pin can be changed via jumpers.

All software is released into the public domain and available as open source libraries on GitHub.

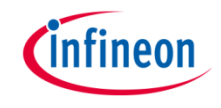

- > Supply voltage is typ. **12V** (max. 20V)
- > All outputs can drive up to 0.9A
- Outputs can be used stand-alone or combined to increase driving capability up to
   3.6A
- The default CS-pin is CS0, but it can be changed via jumpers to CS1, CS2 or CS3
- > Via pin header 8 the input voltage can be bridged to another HAT

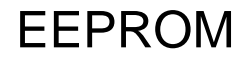

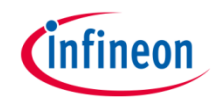

- The HAT includes an EEPROM which stores vendor, product and interface information and can automatically enable the SPI interface of the Raspberry Pi.
- In case multiple HATs are stacked, the EEPROM on all but one HAT need to be disabled. This can be done by closing the solder bridge marked with A+1

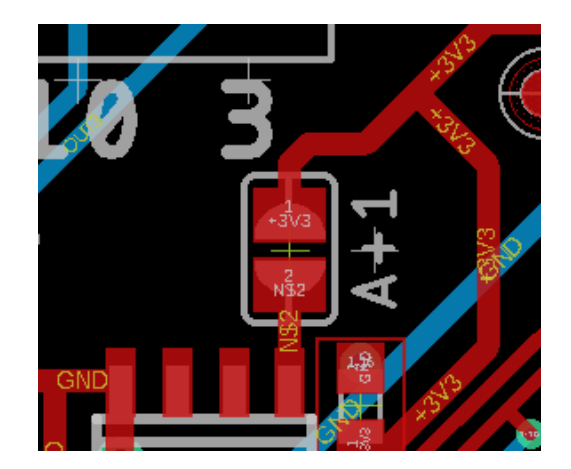

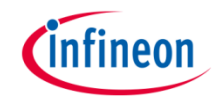

### HAT Overview

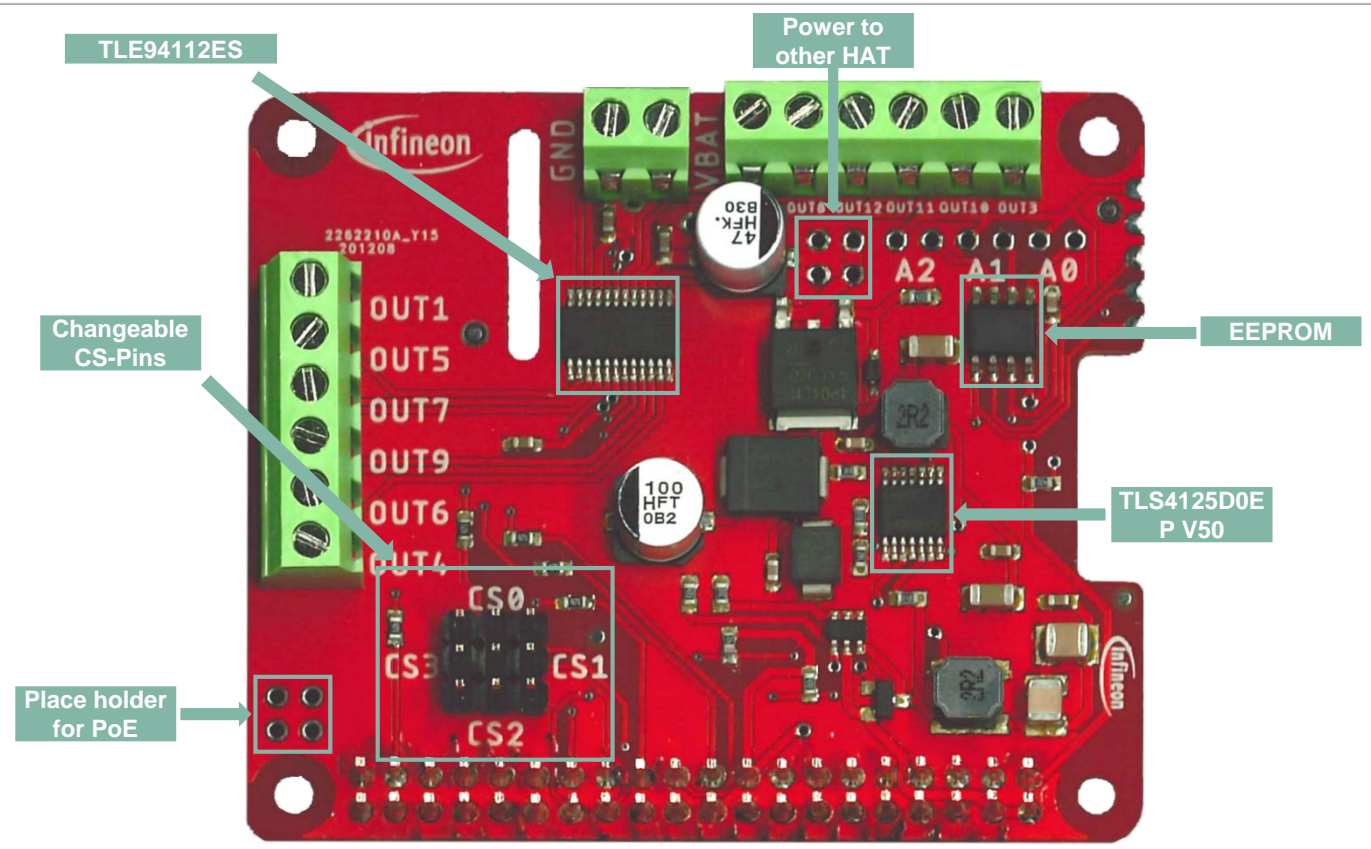

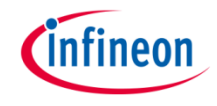

# Pinout Diagram

|                           | Cinfineon                                                      |
|---------------------------|----------------------------------------------------------------|
|                           | 3.3V 1 2 5V                                                    |
| Bin number                | SDA1 - 2 - 3 - 0 - 4 - 5V                                      |
| Baseborny Bi GBIO number  | SCL1 - 3 - 5 - 0 - 6 - GND                                     |
| Raspberry Pi GFIO number  | GPIO CLK - 4 - 7 - 0 - 8 - 14 - TXD0                           |
| Raspberry Pi pin function | GND 9-0 -10-15-RXD0                                            |
| Connected to              | SPI1 CS1 -17 - 11 12 - 18 - PCM CLK                            |
|                           | GPIO GEN2 -27 - 13 - 0 - 14 GND                                |
|                           | SPI0 CS3 - GPIO GEN3 - 22 - 15 - 0 - 16 - 23 - GPIO GEN4       |
|                           | 3.3V                                                           |
|                           | MOSI - SPI0 MOSI - 10 - 19 - 20 - GND GND                      |
| TARV O                    | MISO - SPI0 MISO - 9 - 21 - 0 - 22 - 25 - GPIO GEN6 - SPI0 CS2 |
|                           | SCLK - SPI0 SCLK -11 -23 24 - 8 - SPI0 CS0 - SPI0 CS0          |
|                           | GND 25 0 - 26 7 SPI0 CS1 - SPI0 CS1                            |
|                           | ID_SD - EEPROM SD - 27 - 28 EEPROM SC - ID_SC                  |
|                           | 5 - 29 - 30 - GND GND                                          |
|                           | 6 - 31 - 0 - 32 - 12 - PWM0                                    |
| =\                        | PWM1 -13 - 33 34                                               |
| 8                         | PCM FS -19 - 35 - 0 - 36 - 16 - SPI1 CS2                       |
|                           | EN TLE94112                                                    |
|                           | GND 39 40 21 PCM DOUT                                          |
|                           |                                                                |
|                           |                                                                |
|                           |                                                                |

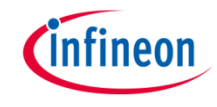

#### > Check if your Raspberry Pi is compatible with the HAT

| Raspberry Pi Model | Compatibility |
|--------------------|---------------|
| 1 Model A          | No            |
| 1 Model A+         | Yes           |
| 1 Model B          | No            |
| 1 Model B+         | Yes           |
| 2 Model B          | Yes           |
| 2 Model B v1.2     | Yes           |
| 3 Model A+         | Yes           |
| 3 Model B          | Yes           |
| 3 Model B+         | Yes           |
| 4 Model B          | Yes           |
| Zero               | Yes           |
| Zero W             | Yes           |

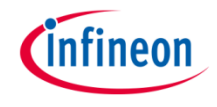

## **Getting Started**

- > Check if ...
  - ... the correct CS pin is selected

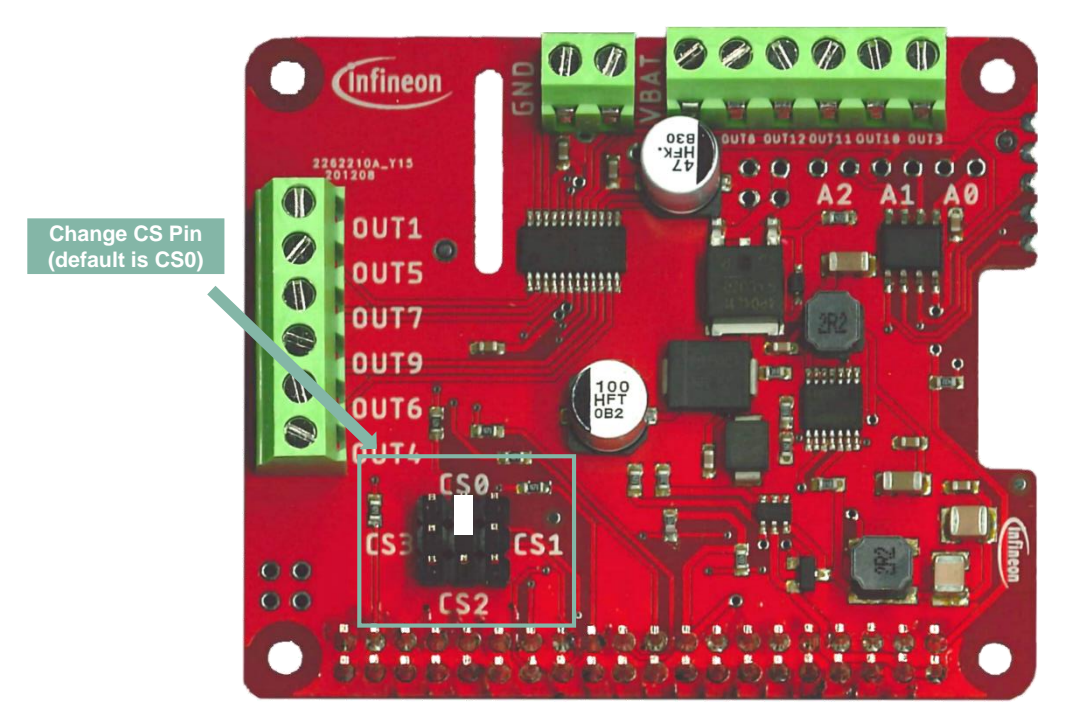

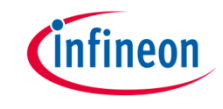

- > Connect
  - the HAT to the Raspberry Pi via the 40 pin pinheader,
  - a 12V power supply unit to VBAT and GND (The Pi is also powered now) and
  - a DC motor to outputs 1 and 5

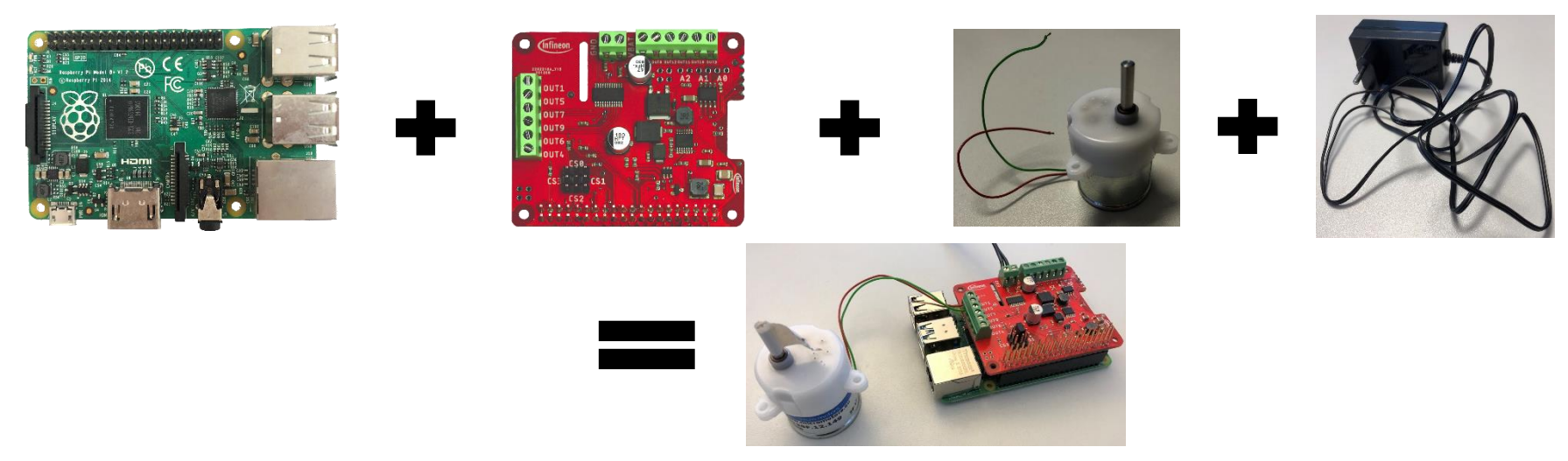

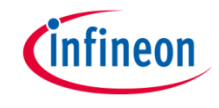

#### Getting Started (Software)

- > As soon as the Pi is powered, make sure it is connected to the internet
  - Either via Wi-Fi or via an ethernet cable
- > There are two options to access the Raspberry Pi
  - Connect the Pi via a HDMI cable to a monitor
  - or download <u>Putty</u> and access the Pi via its IP address

| Session                                                                                                    | Basic options for your PuTTY session                                                            |                                                                                                    |  |  |  |  |  |
|----------------------------------------------------------------------------------------------------|-------------------------------------------------------------------------------------------------|----------------------------------------------------------------------------------------------------|--|--|--|--|--|
| Logging     Terminal     Keyboard     Bell     Eastures                                                                                                    | Specify the destination you wan<br>Host Name (or IP address)                                    | t to connect to<br>Port<br>22                                                                                                    |  |  |  |  |  |
| Vindow     Vindow     Vindow     Appearance     Behaviour     Translation     Getchin     Colours     Colours     Colours     Colours     Colours     Connection     Data     Poxy     Telnet     Flogin     SSH     Senal | Raw O Telnet O Rog     Load, save of delete a stored sv     Saved Sessions     Default Settings | Construction type:     Construction of the construction of the construction of th |  |  |  |  |  |
|                                                                                                    | Close window on exit:<br>Always Never Only on clean exit                                        |                                                                                                    |  |  |  |  |  |

For further information please refer to the official Rasberry Pi documentation

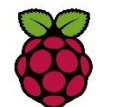

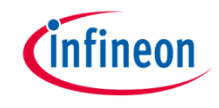

#### Getting Started (Software)

- > When the Pi is all set up, go to Infineon GitHub
- > Look for <u>multi-half-bridge</u>, you can find all information there
- Clone the git repository with
  - git clone https://github.com/Infineon/multi-half-bridge.git
  - This repository includes the TLE94112ES library and usage examples

| Search or jump to                                                                                             | Pull requests Issues Marketplace                         | e Explore                                                                                            |                                                 | Search or jump In                 | ul requests issues Marketplace Dapiore                      |                                                          |                                                                                                    |                                                    | ۵ +- ۵-                             |
|----------------------------------------------------------------------------------------------------|----------------------------------------------------------|----------------------------------------------------------------------------------------------------|-------------------------------------------------|-----------------------------------|-------------------------------------------------------------|----------------------------------------------------------|----------------------------------------------------------------------------------------------------|----------------------------------------------------|-------------------------------------|
|                                                                                                    |                                                          |                                                                                                    |                                                 | G Infineon / multi-half-bridge    |                                                             |                                                          |                                                                                                    |                                                    | © Welth + 5 \$ \$7 900 4 ₹ 7 Fact 5 |
|                                                                                                    | Infineon                                                 |                                                                                                    |                                                 | O Code 💿 Issues 🛙 Pull requests 📀 | Actions 🗄 Projects 🖽 Wiki 🗇 Securi                          | ty 🖂 insights 🖷 Settings                                 |                                                                                                    |                                                    |                                     |
|                                                                                                    | Oneubberg, Germany      P https://www.infineon.com       |                                                                                                    |                                                 |                                   | P master + P 3 Inventors : O 6 tops                         |                                                          | Go to file Add file + 🛃 Code + About 1()                                                                                                    |                                                    |                                     |
|                                                                                                    |                                                          |                                                                                                    |                                                 |                                   | 🔹 ederjc update repo name in readm                          | • 1032                                                   | a yesterday 🕤 85 commits                                                                                                    | TLE94112 for Arduino, Raspberry Pi and             |                                     |
|                                                                                                    |                                                          |                                                                                                    |                                                 |                                   | gittub/ISSUE_TEMPLATE                                       | Update soue templates                                    | 16 months ago                                                                                                    | more.                                              |                                     |
|                                                                                                    | Repositories 80 🗇 Packages 🗚 Peop                        | ple 9                                                                                                |                                                 |                                   | doci                                                        | Hermitive clissolete Nes.                                | yesterday                                                                                                    | realers substrative that salid                     |                                     |
|                                                                                                    |                                                          |                                                                                                    |                                                 |                                   | ecamples                                                    | Set release version to 2.0.0                             | 7 months ago                                                                                                    | et-meters infrance-shalds Self-Pilled              |                                     |
|                                                                                                    | Pinned repositories                                      |                                                                                                    |                                                 |                                   | te arc                                                      | Namove stocketa Nes                                      | yesterday                                                                                                    | Perf4112es multi-mellan-applikations               |                                     |
|                                                                                                    |                                                          |                                                                                                    |                                                 |                                   | <ul> <li>gitignore</li> </ul>                               | Insert new framework setup for Arduine/Cypress and other | 9 months ago                                                                                                    | D Readme                                           |                                     |
|                                                                                                    |                                                          |                                                                                                    |                                                 |                                   | C stravit.yml                                               | Set release version to 2.0.0                             | 7 months ago                                                                                                    | 434 View license                                   |                                     |
|                                                                                                    | B XMC-for-Arduno                                         | H AURIX_code_examples                                                                                | ⊌ optiga-trust-m                                |                                   | Contributingand                                             | Last changes bafore peer review                          | 7 months ago                                                                                                    |                                                    |                                     |
|                                                                                                    | Integration of Infineon's XMC microcontrollers into      | This repository contains code example projects for                                                   | OPTIGA <sup>TM</sup> Trust M Software Framework |                                   | 🗅 Janiánstila                                               | Set release version to 2.0.0                             | 7 months ago                                                                                                    | Releases (6)                                       |                                     |
|                                                                                                    | the Arduno IDE.                                          | the AURIX * Development Studio.                                                                      |                                                 |                                   | C LICENSE.md                                                | First rankow for release                                 | 7 months ago                                                                                                    | V2.8.0t Framework release Latent<br>on 17 Aug 2003 |                                     |
|                                                                                                    | ● C ☆ 59 ¥ 40                                            | ● C ☆ 67 ♥ 53                                                                                        |                                                 |                                   | D Maketile                                                  | First miles for release                                  | 7 months ago                                                                                                    | - 1 minut                                          |                                     |
|                                                                                                    |                                                          |                                                                                                    | C READMEnd                                      | update repo name in readme        | yestenday                                                   |                                                          |                                                                                                    |                                                    |                                     |
|                                                                                                    |                                                          |                                                                                                    |                                                 | C TLE94132.mk                     | First review for release                                    | 7 months ago                                             | Contributors ±                                                                                                    |                                                    |                                     |
|                                                                                                    | DPS310-Pressure-Sensor                                   | TLV493D-A1B6-3DMagnetic-Sensor                                                                       | DC-Motor-Control-TLE94112EL                     |                                   | C Reywordstet                                               | Set release version to 2.0.0                             | 7 months ago                                                                                                    | The                                                |                                     |
| Library of Infracon's Highly sensitive DPS310 pressure Library for the TU-4030 A186 3D magnetic a for Anduno. | Library of Infinenn's highly sensitive DPS210 pressure   | IPS210 pressure Library for the TLV402D, 4186 2D magnetic server                                     | Library of the Infiniton DC motor shield with   |                                   | C) libraryason                                              | Set release version to 2.0.0                             | 7 months app-                                                                                                    |                                                    |                                     |
|                                                                                                    | for Arduino.                                             | TL94112EL capable of driving 6 small DC motors in<br>parallel mode or up to 11 DC motors in cascaded |                                                 | B library properties              | Set release version to 2.0.0                                | 7 months ago                                             | for the second second se |                                                    |                                     |
|                                                                                                    | parallel mode or up to 11 DC motors in cascaded<br>mode. |                                                                                                    |                                                 | D ptetformiolini                  | Added phillormic.ini dependencies                           | 7 months ago                                             | environments 3                                                                                                    |                                                    |                                     |
|                                                                                                    |                                                          | mode.                                                                                                | C some-project,properties Set release i         | Set release version to 20.0       | 7 months ago                                                | W generative vite                                        |                                                                                                    |                                                    |                                     |
|                                                                                                    | ● C++ ☆ 24 ¥ 19                                          | ● C++ ☆ 16 ¥ 13                                                                                      | ●C++ ☆4 ¥5                                      |                                   | README.md                                                   |                                                          | 1                                                                                                    | Languages                                          |                                     |
|                                                                                                    |                                                          |                                                                                                    |                                                 |                                   | Multi Half Bridge Library                                   |                                                          |                                                                                                    | C++ 542% Modefile 5-8%     Other (32%              |                                     |
|                                                                                                    | Q. Find a repository                                     | Type: All - Language: All -                                                                          |                                                 |                                   | for Infineon's                                              |                                                          |                                                                                                    |                                                    |                                     |
|                                                                                                    |                                                          |                                                                                                    |                                                 |                                   | TLE94112EL 12-fold half bri     TLE94112ES 12-fold half bri | tge<br>Sge                                               |                                                                                                    |                                                    |                                     |

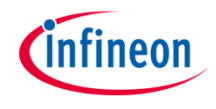

- The bcm2835 library provided by airspayce is required by the library and can be installed automatically, using the script install\_requirements.sh in src/framework/raspberrypi
- > For this, execute
  - cd multi-half-bridge/src/framework/raspberrypi
  - sudo chmod +x ./install\_requirements.sh
  - ./install\_requirements.sh
  - More information about this library can be found <u>here</u>

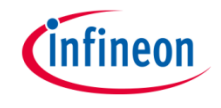

- For a quick first test, example code can be found here: /src/framework/raspberrypi/examples
- > To **compile** the basicTest example
  - execute "cd /src/framework/raspberrypi/"
  - and then compile the code with "make examples/basicTest".
    - if you compiled another example before execute "make clean" before compiling
- > To run the code on the Raspberry Pi
  - change to folder "build" and execute the code
    - ../../build/basicTest

# infineon

#### **Schematics**

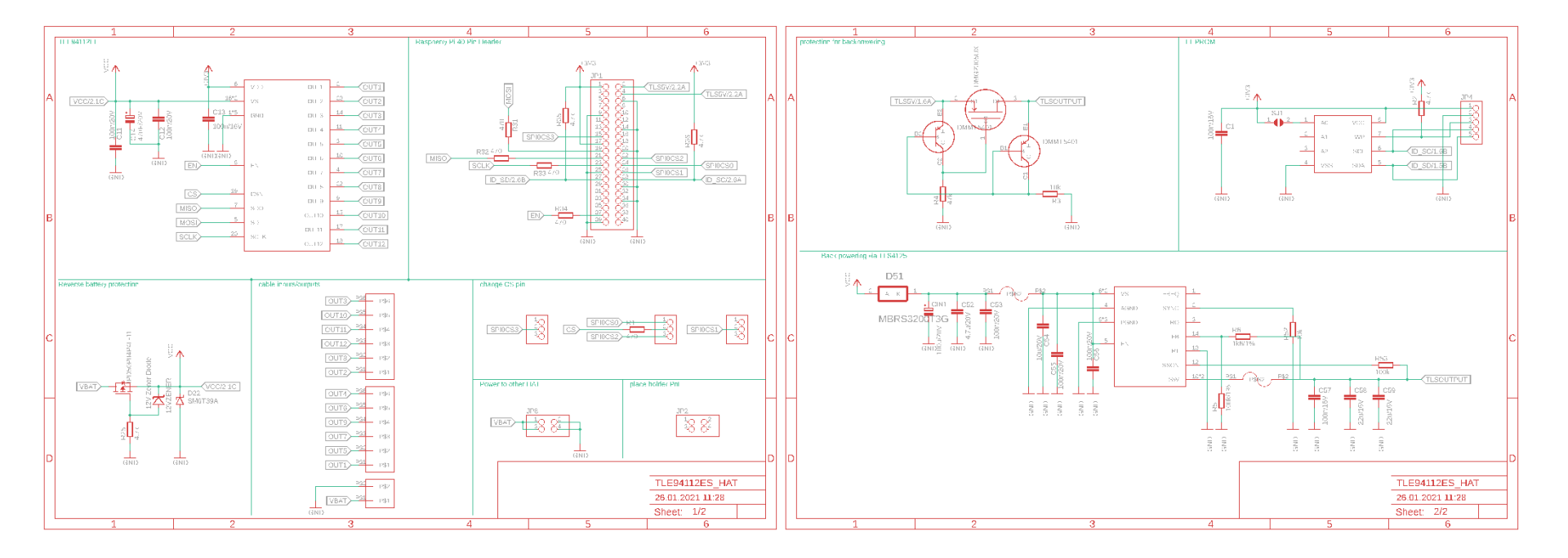

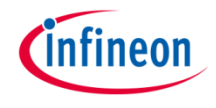

## **Revision History**

> Version 1.0.0: Initial Release

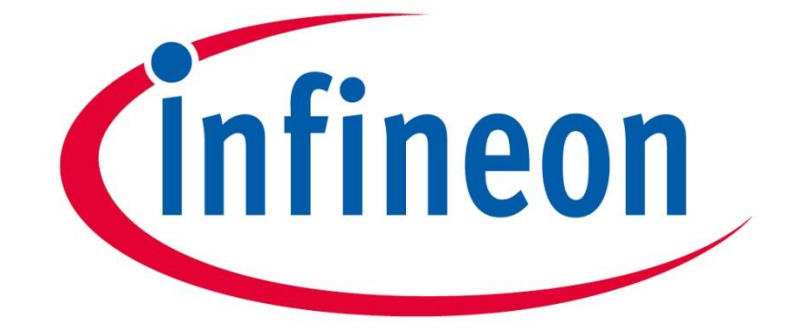

# Part of your life. Part of tomorrow.